#### Sisällysluettelo

| Sisältö ja merkkien selostukset             | . 2        |
|---------------------------------------------|------------|
| Selostus                                    | . ა<br>. 3 |
| Järjestelmän asennus                        | . 4        |
| Jännitteen syöttö                           | . 6        |
| Liitoskotelo                                | . 7        |
| Näyttö                                      | . 7        |
| Anturien värikoodit ja liitosten kokoaminen | . 8        |
| Ajonopeusanturi                             | . 8        |
| Virtausanturi ja EC -säätöyksikkö           | . 9        |
| Käynnistys                                  | 11         |
| Valitun ruiskutemäärän tarkistaminen        | 11         |
| HM 1500: Halutun hälytysmäärän muuttaminen  | 11         |
| HC 2500: Ruiskutemäärän muuttaminen         | 11         |
| Valikot                                     | 13         |
| Näppäimistön käyttö                         | 13         |
| Version 1.07 valikkokaavio                  | 14         |
| Päävalikko                                  | 15         |
| Näyttötekstit                               | 16         |
| Säiliön sisältö                             | 17         |
| Kalibrointi                                 | 18         |
| Hälytykset                                  | 23         |
| Anturitesti                                 | 25         |
| Pinta-alamittari                            | 26         |
| Sumuruisku ja HM 1500/HC 2500               | 26         |
| Säilytys                                    | 27         |
| Hätäkäyttö                                  | 27         |
| Vian etsintä                                | 27         |
| Tekniset tiedot                             | 29         |
| Arvojen rekisteröintikortti                 | 30         |
| Laajennettu valikko                         | 30         |
| EU vaatimuksenmukaisuusvakuutus             | 32         |

# Controller 2500 & Monitor 1500 ver. 1.07 Käyttöohje

670745-FIN-99/10

HARDI INTERNATIONAL A/S kehittää jatkuvasti tuotteitaan. Muutokset eivät koske jo toimitettuja tuotteita.

HARDI INTERNATIONAL A/S ei vastaa tässä käyttöohjeessa olevista paino- tai muista virheistä. Kaikki mahdollinen on kuitenkin tehty ohjeen sisällön oikeuden varmistamiseksi.

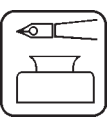

Onnittelemme sinua siitä, että olet valinnut Hardi -laitteen kasvinsuojelua varten. Tuotteen luotettavuus ja tehokkuus riippuu laitteen huollosta. Lue tämä käyttöohje ja noudata siinä olevia ohjeita. Se sisältää tietoja tuotteen tehokkaasta ja pitkäikäisestä käytöstä.

# Sisältö ja merkkien selostukset

| HM 1500<br>HC 2500<br>Liitoskotelo<br>Muunnin | HARDI Monitor 1500<br>HARDI Controller 25<br>Liittää HM 1500 ja H<br>Laite, joka muuntaa | )<br>500<br>IC 25(<br>vaihte | 00 laitteet yhteen<br>elut signaaleiksi. |
|-----------------------------------------------|------------------------------------------------------------------------------------------|------------------------------|------------------------------------------|
| [ <b>x</b> ] tai [ <b>y</b> ]<br>PPU          | Kutsutaan myos anti<br>Vaihtelevat arvot<br>Pulssia yksikköä koh<br>Yksikön mittavksikkö | uriksi.<br>hti. Vir          | tauksen kalibrointiin.                   |
| UPP                                           | Yksikköä pulssia kol<br>Yksikön mittavksikkö                                             | nti. No<br>o nr              | opeuden kalibrointiin.<br>netri.         |
| PPR                                           | Pulssia kierrosta koł                                                                    | nti. Kie                     | errosluvun kalibrointiin.                |
| BK                                            | Käsikävttöinen HARDI -säätövksikkö                                                       |                              |                                          |
| BK/EC                                         | Käsikäyttöinen HARDI -säätöyksikkö (sähköisellä pää-                                     |                              |                                          |
|                                               | sululla ja paineen sä                                                                    | ädöllä                       | à)                                       |
| EC                                            | Elektroninen HARDI                                                                       | -säät                        | öyksikkö                                 |
| EVC tai ESC                                   | Elektroninen HARDI tiiliä)                                                               | -säät                        | öyksikkö (ilman pääsulkuvent-            |
| Selitys                                       | ,                                                                                        |                              | Talvisäilytys                            |
| Varoitus                                      |                                                                                          |                              | Toimintahäiriöt                          |
| Kiinnitys                                     |                                                                                          |                              | Tekniset tiedot                          |
| Toiminta                                      | /Käyttö                                                                                  | Œ                            | EU Vaatimustenmukaisuus-<br>vakuutus     |
|                                               |                                                                                          |                              |                                          |

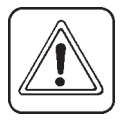

**HUOM:** kehyksissä näkyvä teksti (katso alla) näkyy myös laitteen näytössä. Esim. [**PÄÄVALIKKO**]

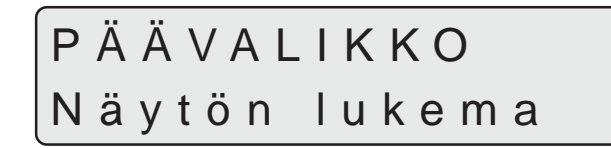

# Käyttöturvallisuus

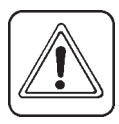

Huomaa VAROITUS -merkin sijainnit 🖾. Näissä kohdissa on noudatettava varovaisuutta! Noudata alla olevia turvaohjeita.

- ⚠ Lue tämä ohjekirja ennen laitteen käyttöä ja noudata siinä olevia ohjeita. On myös tärkeää, että mahdolliset muut laitteen käyttäjät lukevat ohjeet.
- ⚠ Kytke virta pois päältä ennen näytön ja anturien kytkemistä ja irrottamista tai ennen niiden huoltoa.
- Jos hitsauslaitetta käytetään ruiskun tai traktorin korjaamiseen, on jännitteen syöttöjohdot irrotettava.
- Kokeile ruiskua puhtaalla vedellä ennen toriunta-aineiden lisäämistä säiliöön. Â
  - Pidä lapset poissa laitteiston lähettyviltä.
  - Älä käytä painepesuria elektroniikkakomponenttien puhdistamiseen. Paina näppäimiä sormenpäillä. Älä paina kynsillä.
  - Jos jokin tämän käyttöohjeen osista jää sinulle epäselväksi, ota yhteys HARDI -jälleenmyyjään tai maahantuojaan lisätietojen saamiseksi ennen laitteen käyttöä.

### **Selostus**

Â

HARDI Monitor 1500 ja HARDI Controller 2500 -laitteita käytetään maa- ja puutarhataloudessa. HM 1500 on näyttölaite ja HC 2500 on laite, jolla ruiskutemääriä voidaan säätää automaattisesti. Laitteiston pääkomponentteja ovat:

- Näyttö
- Liitoskotelo
- Virtauksen anturi
- Nopeusanturi

Matrix -näytössä on kaksi tekstiriviä, jolla samanaikaisesti voidaan näyttää suuri määrä tietoa. Näytöstä voidaan nähdä käytettävä ruiskutemäärä, ajonopeus, virtaus minuutissa, ruiskutettu kokonaisala, ruiskutettu litramäärä ja 9 osapinta-ala- ja litramäärälukemaa. Näytössä on taustavalo, joten se soveltuu käytettäväksi myös pimeään aikaan.

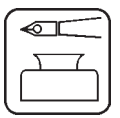

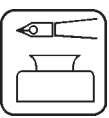

Toimintoihin kuuluu myös pinta-alan mittaus jopa 8-lohkoisella ruiskulla, ruiskutemäärän hälytystoiminnot sekä säiliön nestemäärän hälytys ja liitosmahdollisuudet ääni-/valomerkkihälytykselle.

Käytössä olevat anturit on valittu niin, että niiden käyttöikä on mahdollisimman pitkä ja signaalilaatu mahdollisimman hyvä. Nopeus-, pintaala- ja kierroslukuanturit ovat samoja komponentteja. Virtausanturissa on sisäänrakennettu valodiodi huollon helpottamiseksi. Roottorin pyöriessä valodiodi vilkkuu ja osoittaa näin oikean toiminnan.

Järjestelmässä on lyhytaikainen muisti ilman paristoa. Näin laitteiston säilytys helpottuu. Kaikki valikkojen parametrit tallennetaan näytön muistiin eivätkä tiedot häviä jännitteen katketessa. Komponenttien materiaalit ja elektroniikka on tehty kestämään monen vuoden käyttöä maatalouskäytössä.

Lisävarusteisiin kuuluu 4-20 mA:n anturi (esim. paine-), kierroslukuanturi, pinta-alan mittausanturi ja vaihtokytkinkotelo puomiston lohkoille käytettäessä BK tai BK/EC säätöyksikköä (vain HM 1500).

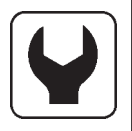

### Järjestelmän asennus

Huomaa laitteiston varustus ja liitoskohdat

#### HM 1500 -näyttö yhdessä käsikäyttöisten säätöyksiköiden (BK, BK/EC) kanssa

Näytettävä puomiston leveys on aina puomiston kokonaisleveys. Järjestelmä ei pysty automaattisiin laskelmiin jos yksi tai useampi puomiston lohko on pois käytöstä.

- 1. HM 1500 -näyttö
- 2. Näytön liitäntäkaapeli
- 3. Liitoskotelo (sulake sisällä)
- 4. Virtakytkin
- 5. Nopeuden anturi
- 6. Virtausanturi
- 7. 12 V:n jännitteen syöttö
- Ohjausyksikön liitäntäkaapeli (ei käytössä)

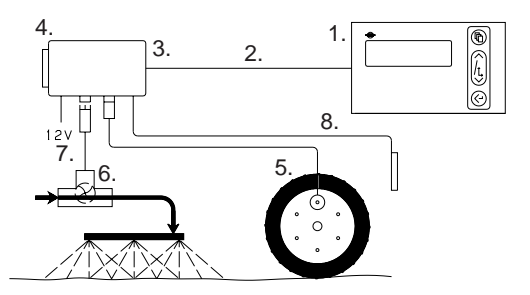

#### HM 1500 näyttö yhdessä käsikäyttöisten säätöyksiköiden (BK, BK/EC) sekä puomiston lohkojen kytkentäkotelon (lisävar.) kanssa

Käytössä olevan puomiston leveys lasketaan automaattisesti. Ohjausyksikön kytkimet on asetettu vastaamaan puomiston lohkoja. **HUOM:** Laajennettu valikkoasetus:

#### [Ohjausyksikkö] on [Käytössä]

Katso "Laajennettu valikko"

- 1. HM 1500 -näyttö
- 2. Näytön liitäntäkaapeli
- 3. Liitoskotelo (sulake sisällä)
- 4. Virtakytkin
- 5. Nopeuden anturi
- 6. Virtausanturi
- 7. 12 V:n jännitteen syöttö
- 8. Ohjausyksikön liitäntäkaapeli
- 9. Ohjausyksikkö

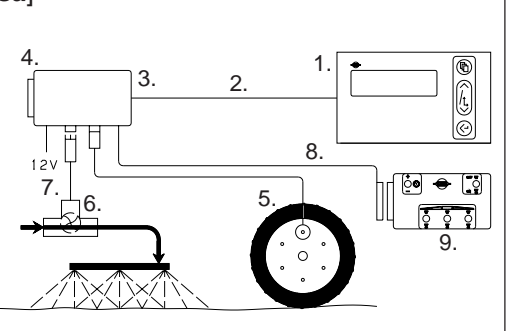

#### HM 1500 -näyttö elektronisen (EC, EVC, ESC) -säätöyksikön yhteydessä

Käytössä olevan puomiston leveys lasketaan automaattisesti käytön mukaan.

HUOM: Laajennettu valikkoasetus:

#### [Ohjausyksikkö] on [Käytössä]

[Pääsulkuventtiili] [Ei käytössä] kosk. EVC ja ESC.

Katso "Laajennettu valikko"

- 1. HM 1500 -näyttö
- 2. Näytön liitäntäkaapeli
- 3. Liitoskotelo (sulake sisällä)
- 4. Virtakytkin
- 5. Nopeuden anturi
- 6. Virtausanturi
- 7. 12 V:n jännitteen syöttö
- 8. Ohjausyksikön liitäntäkaapeli
- 9. Ohjausyksikkö
- 10. Säätöyksikkö
- 11. Säätöyksikön kaapeli

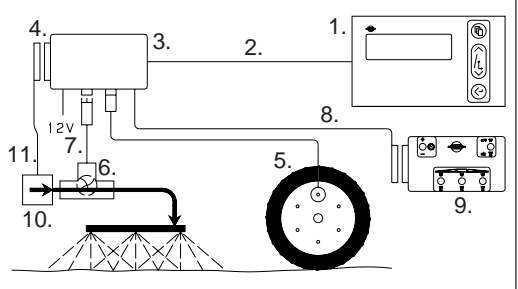

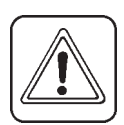

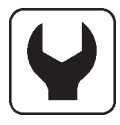

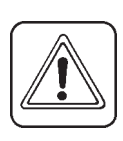

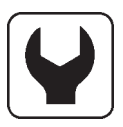

# HC 2500 -näyttö elektronisen (EC, EVC, ESC) säätöyksikön yhteydessä

Käytössä olevan puomiston leveys lasketaan automaattisesti käytön mukaan.

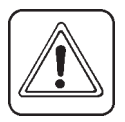

HUOM: Laajennettu valikkoasetus:

[**Pääsulkuventtiili**] [**Ei käytössä**] kosk. EVC ja ESC. Katso "Laajennettu valikko"

- 1. HC 2500 -näyttö
- 2. Näytön liitäntäkaapeli
- 3. Liitoskotelo (sulake sisällä)
- 4. Virtakytkin
- 5. Nopeuden anturi
- 6. Virtausanturi
- 7. 12 V:n jännitteen syöttö
- 8. Ohjausyksikön liitäntäkaapeli
- 9. Ohjausyksikkö
- 10. Säätöyksikkö
- 11. Säätöyksikön kaapeli

### Jännitteen syöttö

Laitteiston käyttöjännite on 12 V DC

Ruskea johdin on " $\oplus$ ". johdin Sininen johdin on "-". johdin

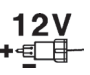

Jännitteen syötön pitää tapahtua suoraan akulta. Johtimien poikkipintaalan pitää olla väh. 1 mm² riittävän virran syötön varmistamiseksi.

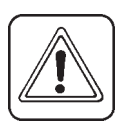

**HUOM:** Älä kytke jännitteen syöttöä käynnistysmoottorin tai laturin liittimiin. Jos näin tehdään, aiheuttaa se takuun raukeamisen.

Käytä HARDI jännitteen jakorasiaa (nro 817925), jos epäilet traktorin jännitteen syötön riittävyyttä.

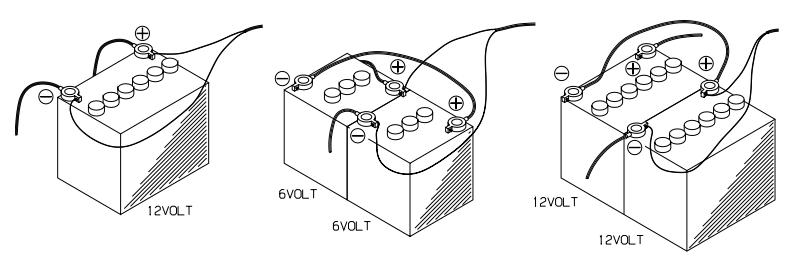

T165-0002

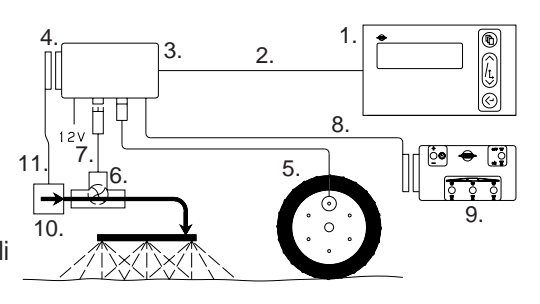

### Liitoskotelo

Kotelo ei ole veden pitävä ja se on suojattava kosteudelta. Asenna se traktorin ohjaamoon esim. istuimen taakse. Kotelo on kiinnitettävä liikkumisen estämiseksi.

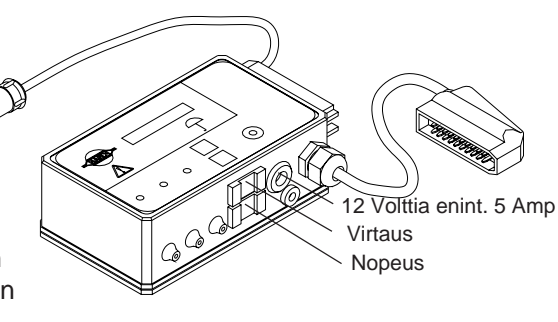

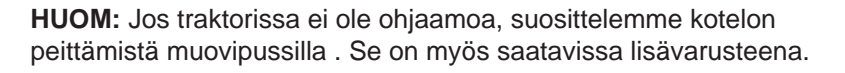

Kotelossa on sulake.

Hidas 1,25 T Amp. Sulake(HARDI nro 261589)2-napaisen 12 V:n pistorasian virran kesto on 5 Amp.

#### Näyttö

Näyttö asennetaan traktorin ohjaamoon sopivaan paikkaan. Käytä ainoastaan mukana seuraavia ruuveja. Asennuslevyä (**A**) käytetään asennettaessa näyttöä yhteen ohjausyksikön kanssa. Näyttö voidaan myös asentaa tasaiselle alustalle kaksipuolisella teipillä.

Liimaa käyttöohjetarra näyttöön C.

**HUOM:** Jännite on kytkettävä irti ennen pistokkeen (**B**) kytkemistä näyttöön.

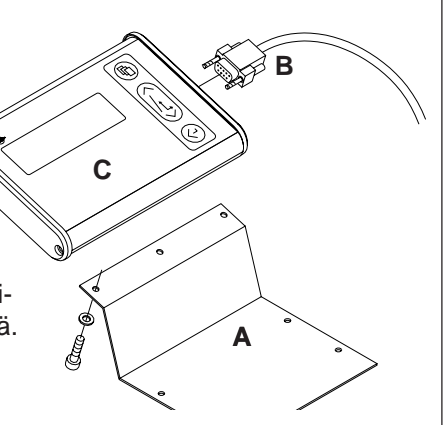

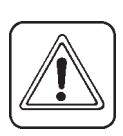

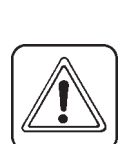

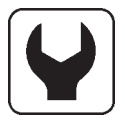

### Anturien värikoodit ja liitosten kokoaminen

- 1. Lyhennä kaapeli sopivan pituiseksi.
- 2. Asenna kuvan mukaan.
- 3. Pujota nippuside kaapelin alla olevaan reikään ja kiinnitä kaapeli liitinrunkoon.
- 4. Katkaise nippusiteen ylimääräinen osa ja kokoa liitin. Merkitse ajonopeusanturi kietomalla tunnistustarra kaapelin ympä-rille.

HARDI -anturien värikoodit ovat seuraavat. Antureita ovat: ajonopeuden, virtauksen, pintaalan, kierrosluvun ja paineanturit.

| Johtimen väri | Koodi | Anturin liitoskohta      |
|---------------|-------|--------------------------|
| Ruskea        | BR    | 12 V:n jännitteen syöttö |
| Musta         | BK    | Maadoitus                |
| Sininen       | BL    | Signaali                 |

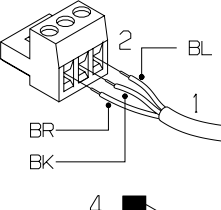

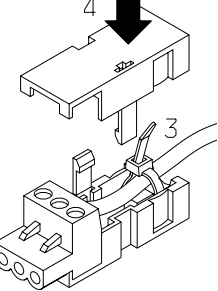

T165-0003

### Ajonopeusanturi

Nopeusanturi asennetaan kuvan mukaisesti. Reiän koko on 4,5 mm. Magneetit on asennettava tasavälein (ja vähintään 150 mm:n) etäisyydelle toisistaan.

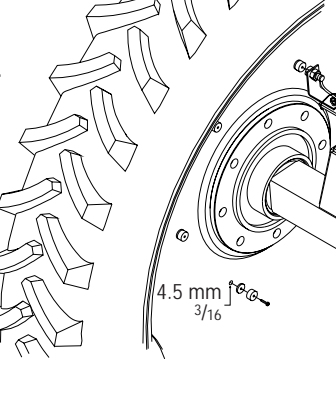

Magneetin etelänavan pitää olla anturia kohti.

Magneetin ja anturin välin pitää olla 5 - 7 mm.

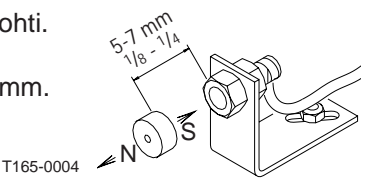

#### BK, EVC ja ESC säätöyksikköjen kanssa käytettävä virtausanturi

BK ja EVC säätöyksikköjen kanssa käytettynä, anturikotelo sijaitsee juuri ennen jakoventtiilejä. Virtausanturi asennetaan koteloon ja liitetään liitoskoteloon 3-napaisella pistokkeella.

ESC -säätöyksikön kanssa käytettynä, on kotelo sijoitettava juuri ennen säätöyksikköä pumpun paineputkeen. Virtausanturi asennetaan koteloon ja liitetään

BK

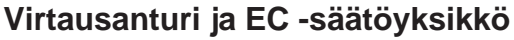

BK

- 1. Jakoventtiilistö irrotetaan pääsulkuventtiilistä. Huomaa kuulaistukan asento ja irrota se jakoventtiilistä.
- 2. Asenna virtausanturi juuri ennen jakoventtiilejä.
- 3. Asenna jakoventtiilit yhdessä virtausanturikotelon kanssa ja kuulaistukka asennettuna pääsulkuventtiilin päätyyn.
- 4. Virtausanturi asennetaan koteloon ja liitetään liitoskoteloon 3-napaisella pistokkeella.

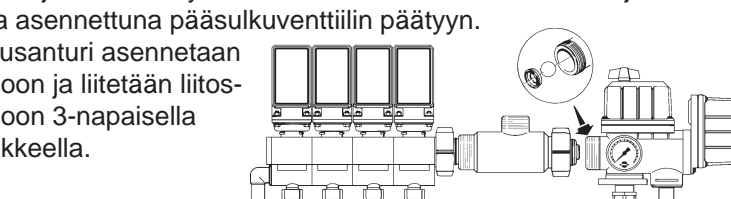

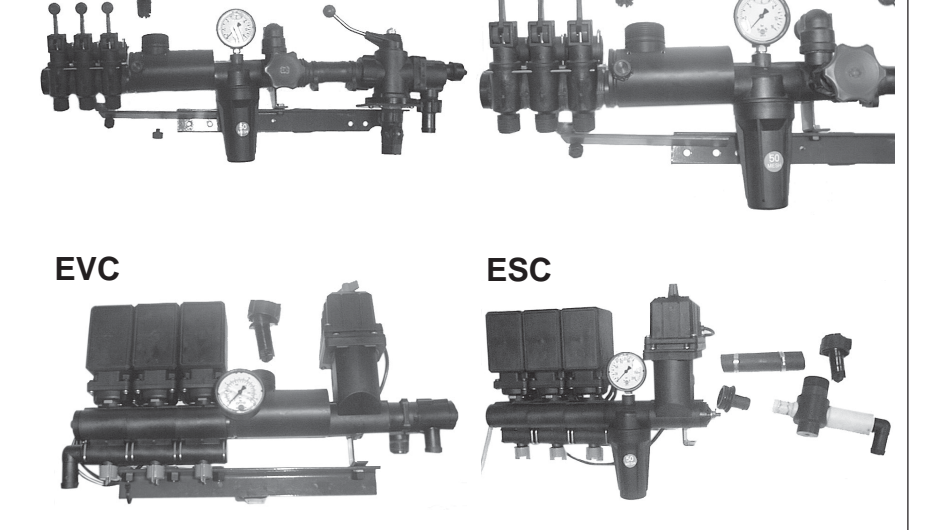

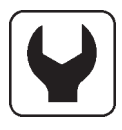

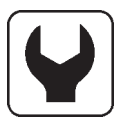

### Lisäanturit

Kierrosluku- ja pinta-ala-anturit

Magneetin etelänavan pitää olla anturoita kohti. Magneetin ja anturin välin pitää olla 5 - 7 mm. Magneetin kiinnittämiseksi akseliin voidaan käyttää letkukiristintä, johon on porattu 4,5 mm:n reikä.

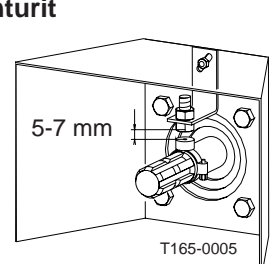

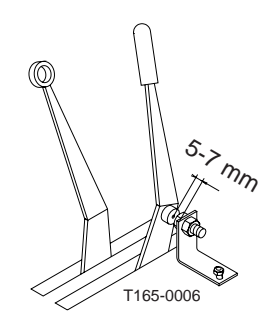

Analoginen anturi

Syöttö on 4 - 20 mA.

Anturikaapelit pujotetaan liitoskotelon läpivientien lävitse. Kytkentä tehdään suoraan kotelon piirilevyyn.

### Kaapelit

Kaikki kaapelit ja johtimet pujotetaan niin, etteivät ne pääse puristumaan tai sulamaan. Kaapeleita ja johtimia on tarvittaessa lyhennettävä.

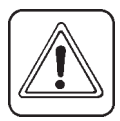

**HUOM:** Vaikka järjestelmä on standardin EN 500081-1(1992) mukainen koskien sähkömagneettisia häiriöitä ja EN 500082-2 (1992) koskien sähkömagneettista häiriönsietoa voi jotkut tiedonsiirtojärjestelmät (esim. LA-puhelimet, kannettavat puhelimet) aiheuttaa häiriöitä ruiskun tietojärjestelmiin. Pidä tiedonsiirtojärjestelmälaitteet ja niiden kaapelit ja johdot poissa ruiskun tietokoneen läheltä. Jos havaitset häiriöitä, vältä esim. puhelimen käyttöä.

### Käynnistys

Kun pistokkeet on kytketty ja virta kytketty päälle näkyy näytöllä lyhyesti laitteiston malli, versionumero ja puomiston lohkot sekä leveys.

#### Näyttö

- 1. Matrix -näyttö, ylempi rivi
- 2. Matrix -näyttö, alempi rivi
- 3. Valikkonäppäin
- 4. Nuolinäppäimet
- Ruiskutemäärän ohjelmointiin.
  Mallissa HM 1500 käytetään arvoa ruiskutemäärän hälytyksenä.
- Siirtyminen (haku)
- Parametrin muuttaminen
- 5. Enter -näppäin, hyväksyminen, valikosta poistuminen

HUOM: Paina näppäimiä sormen päällä. Vältä painamasta kynsillä.

### Valitun ruiskutemäärän tarkistaminen

Valitun ruiskutemäärän tarkistamiseksi painetaan lyhyesti näytön kum-

paa tahansa nuolinäppäintä

. Valittu määrä näkyy näytöllä.

VAIHDAR. MÄÄRÄ xxx L/ha

Päävalikko ilmestyy uudelleen näytölle 5 sekunnin jälkeen tai jos

painat 🚱 Enter -näppäintä.

# HM 1500: Halutun hälytysmäärän muuttaminen

Jos haluat käyttää hälytystä, on haluttu määrä ohjelmoitava. Paina jompaa kumpaa nuolinäppäintä. Näytöllä näkyy ruiskutemäärä hehtaaria kohti. Jos näppäintä painetaan uudelleen arvo lisääntyy tai pienenee. Kun näppäin vapautetaan, näkyy näytöllä hetken uusi arvo ja sen jälkeen se palaa päävalikkoon.

# HC 2500: Ruiskutemäärän muuttaminen

Määrä voidaan vaihtaa:

- Automaattisesti vaihtamalla haluttu määrä HC 2500 -näytöllä.
- Käsikäytöllä nostamalla tai laskemalla painetta ohjausyksikön avulla.

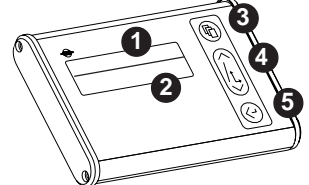

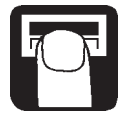

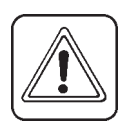

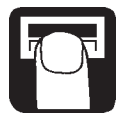

#### Automaattinen annostelu

Valitun ruiskutemäärän muuttamiseksi painetaan nuolinäppäintä. Näytöllä näkyy käytössä oleva ruiskutemäärä hehtaaria kohti. Jos näppäintä painetaan uudelleen, ruiskutemäärä lisääntyy tai vähenee. Kun näppäin vapautetaan, näkyy näytöllä hetken uusi arvo ja sen

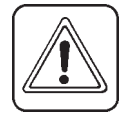

# **HUOM:** On käytettävä 2 km/h miniminopeutta ennen kuin järjestelmä tekee säädön automaattisesti.

#### Käsikäyttöinen annostelu

jälkeen se palaa päävalikkoon.

Ruiskutemäärä muutetaan käsikäytöllä EC ohjausyksikön painekytkintä painamalla. HC 2500 -yksiköllä käsikäyttö osoitetaan alarivillä vilkkuvalla tekstillä [KÄSIN SÄÄTÖ]. Alarivi tyhjenee, kun [KÄSIN SÄÄTÖ] näytetään.

# KÄSIN SÄÄTÖ

Käsisäädöltä siirrytään automaattisäätöön painamalla lyhyesti nuolinäppäintä HC 2500 -yksikössä.

#### Pinta-alamittauksen tarkistaminen ja nollaaminen

Lohkon pinta-alamittaus (Y) voidaan tehdä lohkoilla 1 - 8. Pinta-alamittaus lohkolle 0 on lohkojen 1 - 8 yhteen laskettu pinta-ala. Käsitelty pinta-ala tallennetaan, kun järjestelmän virta katkaistaan.

# P.ALA xxxxxx ha KOKON. xxxxxx L

- 1. Paina Enter -näppäintä 😪 käsitellyn pinta-alan ja ruiskutetun määrän näyttämiseksi.
- 2. Paina Enter -näppäintä uudelleen arvon palauttamiseksi. Jos näppäintä ei paineta, näyttö palautuu päävalikkoon 15 sekunnin kuluttua.

Käytössä olevan rekisterin nollaamiseksi painetaan Enter -näppäintä jatkuvasti ja 5 sekunnin kuluessa arvot nollautuvat. Rekisterin nollaus keskeytyy, jos Enter -näppäin vapautetaan.

#### Hälytykset

Hälytykset [**Määrän hälytys**] tai [**Säiliöhälytys**] vilkkuvat 3 sekunnin ajan kerrallaan ylemmällä rivillä näytetyn tiedon yläpuolella.

# Valikot

Parametrien valinta tehdään valikkonäppäimellä.

Valikkoja voidaan selata eteen- ja taaksepäin nuolinäppäimillä. Ylempi rivi, ISOILLA KIRJAIMILLA, näyttää valikon jossa olet.

Alemmalla rivillä on pienin kirjaimin merkitty mahdolliset valikkovalinnat. Kun valittu valikko näkyy, painetaan valikkonäppäintä uudelleen valikon avaamiseksi.

Kun parametriä halutaan muuttaa, aiheuttaa pitempiaikainen näppäimen painallus arvon nopeamman muutoksen.

Kun parametri on muutettu painetaan Enter -näppäintä. Näyttö siirtyy tämän jälkeen edelliseen näyttöön. Paina Enter -näppäintä, kunnes näytössä näkyy aloitusvalikko.

On olemassa kaksi valikkojärjestelmää; käyttäjän valikko yleiskäyttöä varten ja laajennettu valikko järjestelmän alkuasetusta varten. Laajennettuun valikkoon pääsemiseksi painetaan molempia nuolinäppäimiä samanaikaisesti, kunnes valikko vaihtuu.

# Näppäimistön käyttö

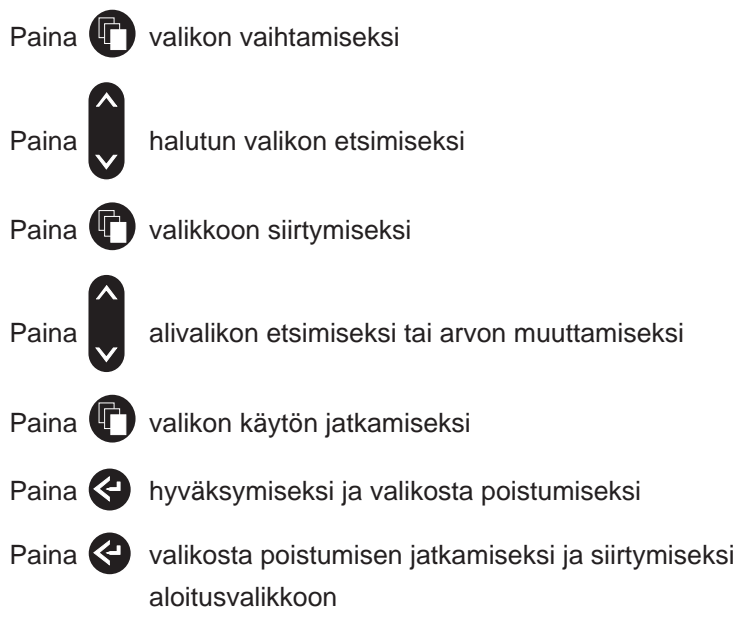

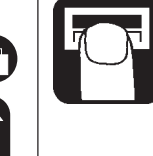

**~** 

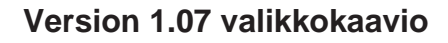

Paina

valitun tilavuuden tarkistamiseksi tai muuttamiseksi (HC 2500)

Paina 🚱 osapinta-alan tarkistamiseksi tai nollaamiseksi

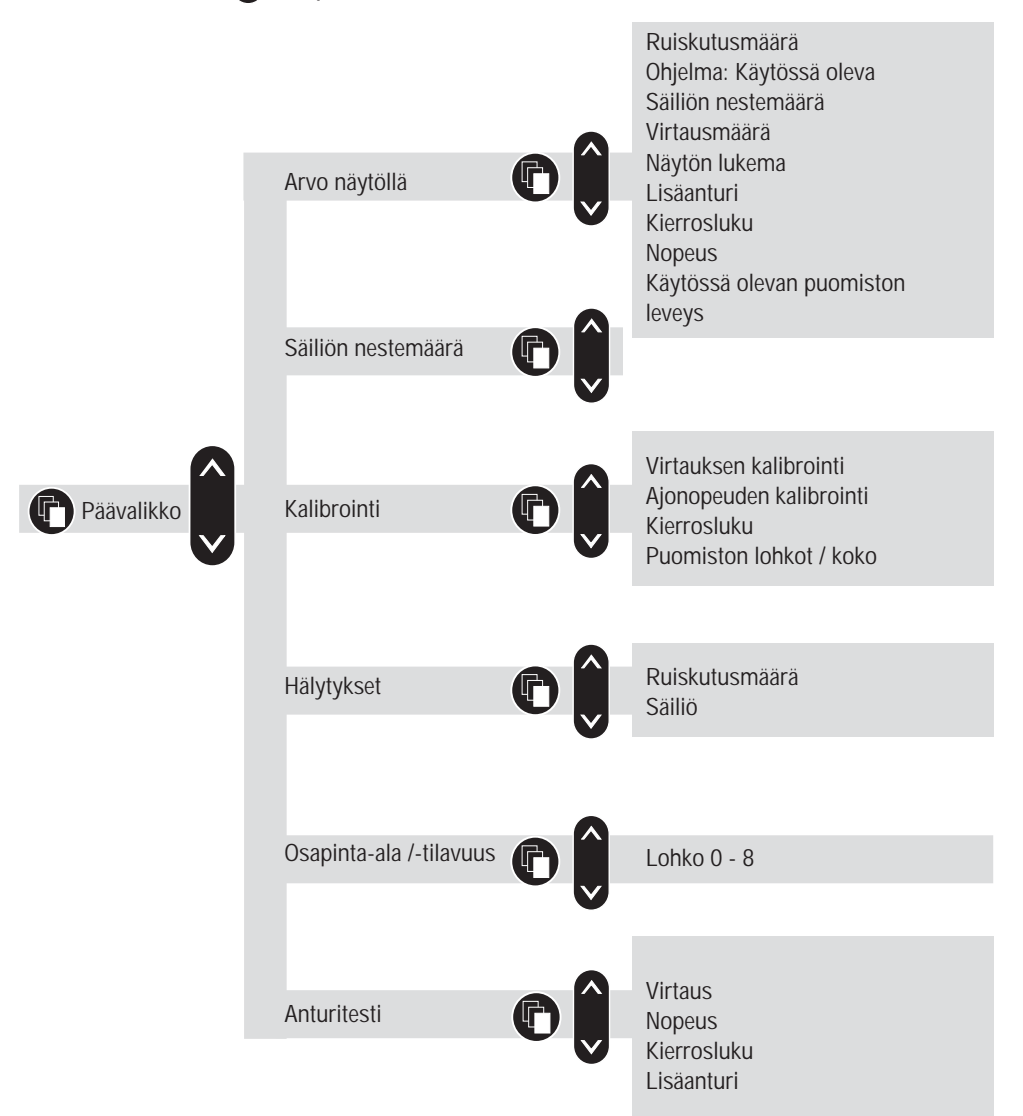

### Päävalikko

Ylemmällä rivillä lukee [PÄÄVALIKKO]. Alemmalla rivillä on vaihtoehdot.

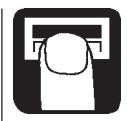

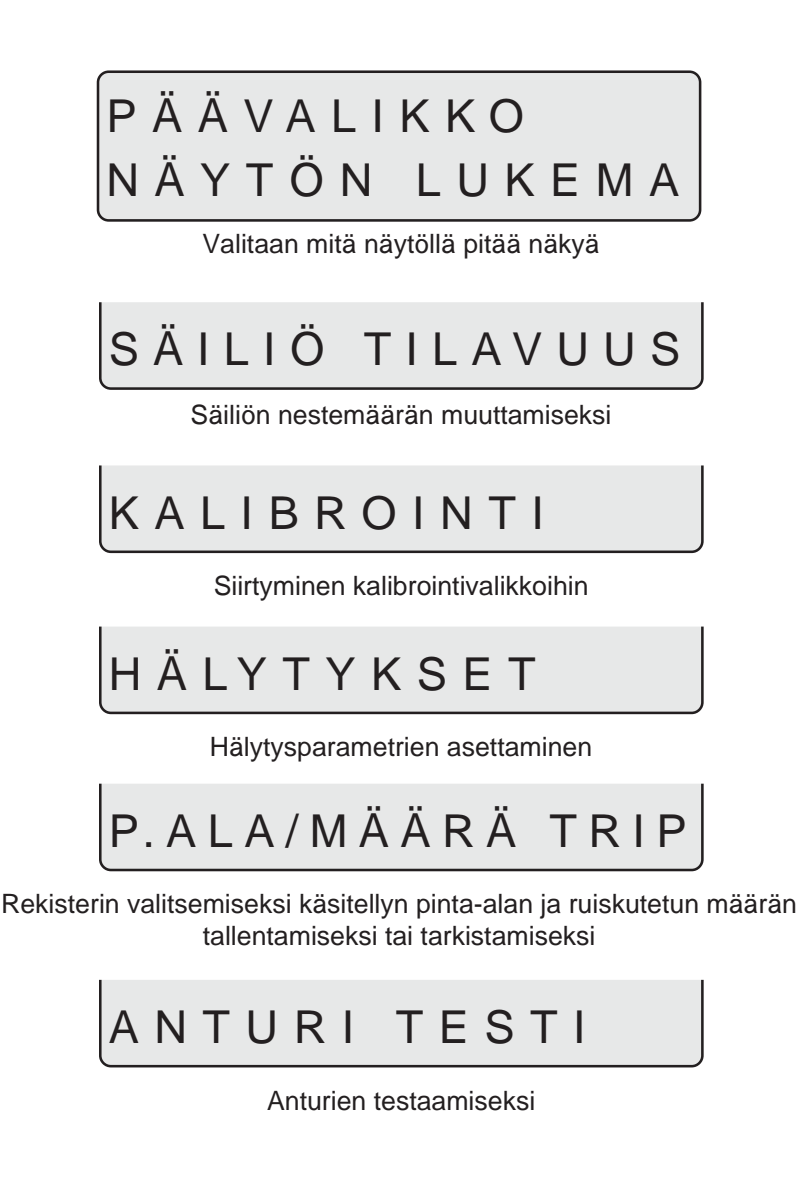

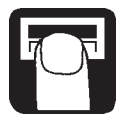

#### Näyttötekstit

On mahdollista vapaasti valita ne toiminnot, jotka halutaan näkyvän näytön ylä- tai alarivillä.

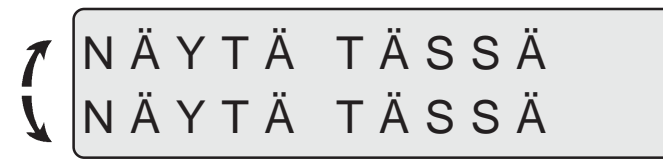

Tiedon näyttökohdan valitsemiseksi.

Paina nuolinäppäintä tekstin [NÄYTÄ TÄSSÄ] siirtämiseksi ylemmältä riviltä alemmalle.

Paina valikkonäppäintä jatkaaksesi.

Ylemmällä rivillä lukee teksti [NÄYTÖN LUKEMA].

Alemmalla rivillä on vaihtoehdot.

# NÄYTÖN LUKEMA RUISKUTUS MÄÄRÄ

Käytössä olevan ruiskutusmäärän näyttämiseksi

# OHJELMA:TODELLIN

Ohjelmoidun ja todellisen ruiskutemäärän näyttö

# SÄILIÖ TILAVUUS

Näyttää säiliötilavuuden . Jos käytössä on kaksi säiliötä, näkyy näytöllä kokonaistilavuus

# VIRTAUSMÄÄRÄ

Virtausmäärän näyttämiseksi

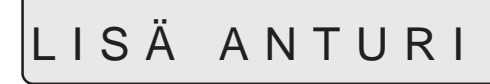

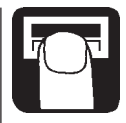

Lisäanturin tiedon näyttämiseksi

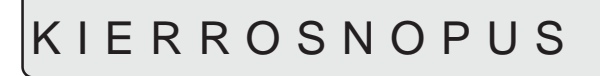

Kierrosnopeuden näyttämiseksi

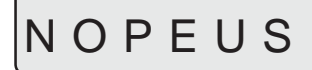

Ajonopeuden näyttämiseksi

AKT. PUOMIN KOKO

Käytössä olevan puomikoon näyttämiseksi

#### Säiliön sisältö

Jos ruiskun säiliö täytetään ainoastaan osittain, voidaan sisällön määrää muuttaa. Katso laajennettu valikko säiliökoon asettamiseksi.

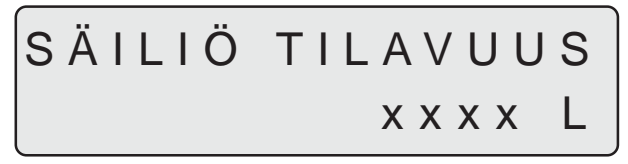

Paina valikkonäppäintä ja sen jälkeen nuolinäppäimiä arvon suurentamiseksi tai pienentämiseksi.

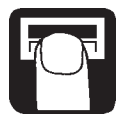

#### Kalibrointi

Käytössä oleva puomiston leveyden asetus ja virtaus- sekä nopeusanturin kalibrointi on välttämätön ennen järjestelmän käyttöä. Lisävarusteena saatavan kierrosnopeusanturin kalibrointi on tehtävä jos se on asennettu.

#### Puomiston koko

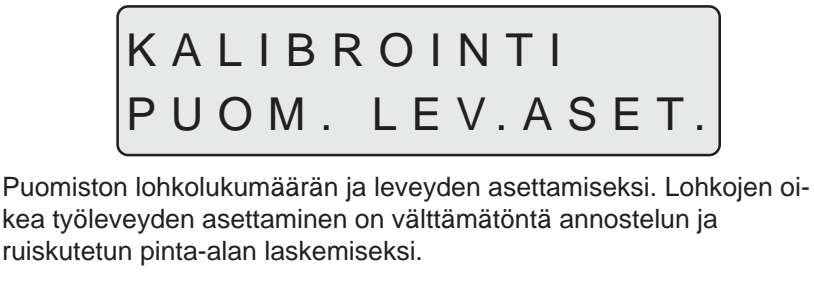

#### Menetelmä

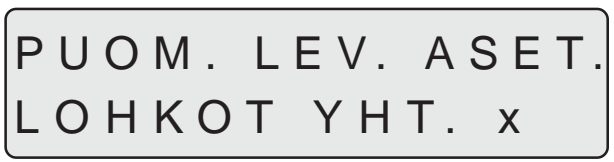

 Käytä nuolinäppäintä puomiston lohkolukumäärän asettamiseksi ja paina valikkonäppäintä. Lohkojen enimmäislukumäärä on 8. Paina valikkonäppäintä jatkaaksesi.

 Käytä nuolinäppäimiä lohkon työleveyden lisäämiseksi tai vähentämiseksi. Paina valikkonäppäintä seuraavaan lohkoon siirtymiseksi. Viimeisen lohkon jälkeen painetaan Enter -näppäintä. Näytössä näkyy lyhyesti puomiston kokonaisleveys.

#### Virtauksen kalibrointi

11

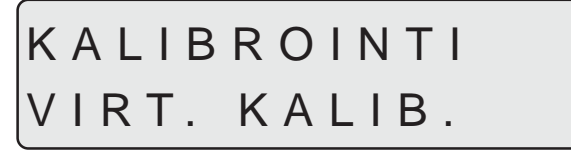

Virtausanturi voidaan kalibroida teoreettisesti tai kahden käytännön me-

netelmän avulla. Parhaimman tarkkuuden saavuttamiseksi suosittelemme käytännön menetelmien käyttöä.

Käytännön kalibrointi tehdään puhtaalla vedellä. Säiliömenetelmä on enemmän aikaa vievä mutta tarkempi suutinmenetelmään nähden. Vaihdettaessa suuttimiin, joiden tuotto on yli 100% pienempi tai suurempi, suosittelemme virtausanturin uudelleen kalibrointia.

Suosittelemme, että kalibrointi tehdään vähintään kerran ruiskutuskauden aikana.

Käytä käyttöohjeen viimeisiä sivuja arvojen merkitsemiseen.

#### Virtausvakio

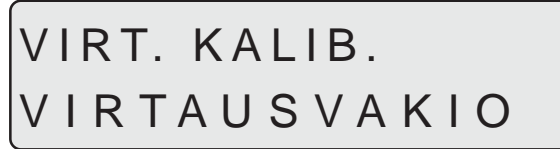

Virtausvakion muuttamiseksi teoreettisesti.

Teoreettisen virtauskalibroinnin aikana näytöllä näkyy pulssien lukumäärä yksikköä kohti.

Esimerkiksi [**120.0 PPU**] osoittaa pulssien virtausanturilta tulevien teoreettisten pulssien määrää, kun 1 litra ruiskutetta virtaa lävitse. Suuntaa antavat PPU -arvot eri virtausanturikoteloille ovat seuraavat:

| Kotelo                                       | Kotelon koodi                                                              | Virtausvaihtelu<br>I/min                                                    | PPU -arvo                                        | Aukko<br>mm                                  |
|----------------------------------------------|----------------------------------------------------------------------------|-----------------------------------------------------------------------------|--------------------------------------------------|----------------------------------------------|
| BK<br>BK ja EVC<br>BK<br>EC<br>EC<br>EC S/67 | Valkoinen<br>Ura ulkopuol.<br>Musta<br>Valkoinen<br>Musta<br>Ura ulkopuol. | 7 - 150<br>7 - 150<br>14 - 300<br>7 - 150<br>14 - 300<br>7 - 150<br>7 - 150 | 105,0<br>120,0<br>60,0<br>118,0<br>59,0<br>128,0 | 13,5<br>13,5<br>20,0<br>13,5<br>20,0<br>13,5 |

# VIRTAUS VAKIO x x x . x PPU

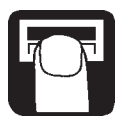

Suutinmenetelmä

# VIRTAUS KALIB. SUUTIN MENETELMÄ

Käytännön virtauskalibroinnin aikana verrataan suuttimen todellista läpivirtausta näytön osoittamaan arvoon. Näytettyä arvoa korjataan vastaamaan oikeaa arvoa. Kalibroinnin tekemiseksi on tiedettävä puomiston suuttimien lukumäärä.

#### Menetelmä

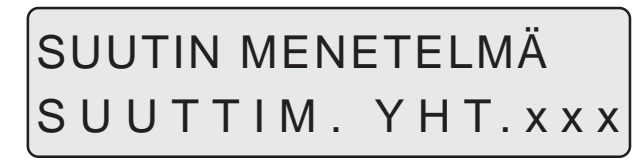

- Suuttimien lukumäärä asetetaan nuolinäppäimillä vastaamaan todellista, ruiskutuksessa käytettävää lukumäärää. Paina valikkonäppäintä jatkaaksesi.
- 2. Avaa kaikki puomiston lohkot
- 3. Avaa pääsulkuventtiili. Näytössä näkyy tällöin yksittäisen suuttimen läpivirtaus minuuttia kohti.

- 4. Käyttämällä HARDI -kalibrointiastiaa tarkistetaan suuttimen todellinen virtaama minuutissa. Suosittelemme useamman suuttimen keskiarvon mittaamista.
- Korjaa näytön osoittama arvo todellista mittaustuloksen arvoa vastaavaksi. Näytössä näkyy lyhyesti uusi kalibroitu PPU -arvo ennen kuin palataan päävalikkoon.

#### Säiliömenetelmä

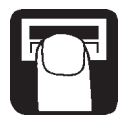

# VIRTAUS KALIB. SÄILIÖ MENETELMÄ

Käytännön virtauskalibroinnin aikana säiliö tyhjennetään osittain suuttimien kautta. Tyhjennyksen aikana näyttö laskee ruiskutetun nestemäärän käytössä olevan kalibrointiarvon (PPU) mukaan. Näytössä näkyvää määrää verrataan todelliseen ruiskutettuun määrään. Ruiskutettu määrä määritellään joko säiliömittarin tai painoerojen avulla. Näytetty määrä korjataan vastaamaan todellista määrää.

#### Menetelmä

- 1. Aja traktori ja ruisku tasaiselle alustalle ja täytä vettä säiliöön, kunnes pinta on tietyn täyttömäärän, esim. 1000 litran kohdalla.
- 2. Avaa kaikki lohkoventtiilit
- 3. Avaa valikko ja avaa pääsulkuventtiili.

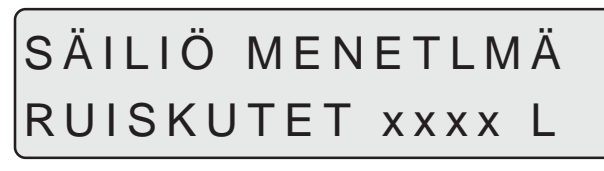

Näyttö alkaa tämän jälkeen mitata suuttimien kautta ruiskutettavan nesteen määrää.

- 4. Kun esim. 600 litraa on ruiskutettu säiliön mittarin mukaan pääsulkuventtiili suljetaan.
- Korjaa näytöllä näkyvä arvo nuolinäppäimien avulla vastaamaan säiliömittarin osoittamaa lukemaa. Näytöllä näkyy lyhyesti uusi kalibrointiarvo (PPU), ennen palaamista päävalikkoon.

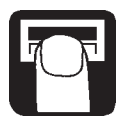

# KALIBROINTI NOPEUDEN KALIB.

Nopeusanturi voidaan kalibroida joko teoreettisella tai käytännön menetelmällä. Suosittelemme käytännön menetelmää.

#### Nopeusvakio

Nopeuskalibrointi

# NOPEUDEN KALIB. NOPEUSVAKIO

Teoreettinen nopeusvakio, yksikköä pulssia kohti (UPP), on pyörään asennettujen magneettien etäisyys metrinä.

Esimerkiksi, jos pyörän ympärysmitta on 2,00 metriä ja neljä magneettia on asennettu, UPP on 0,5000.

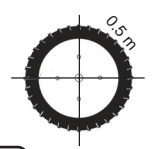

# NOPEUSVAKIO x.xxxx UPP

**Todellinen nopeus** 

# NOPEUDEN KALIB. TOD. NOPEUS

Käytännön nopeuden kalibrointi tehdään ajamalla mitattu matka ja korjaamalla näytöllä oleva lukema todellisen matkan mukaan.

Teoreettinen nopeuskalibrointi tehdään ennen todellisen nopeuden kalibrointia.

Kalibrointi tehdään pellolla, puolitäydellä säiliöllä ja renkaissa normaalipaineet, jolloin pyörän halkaisija on mahdollisimman todenmukainen.

#### Toimenpiteet:

- 1. Mittaa yli 75 m:n pituinen matka.
- 2. Aja traktori mitatun matkan "lähtöviivalle"
- 3. Avaa valikko. Kun näytöllä näkyy [0 m], ajetaan mitattu matka.

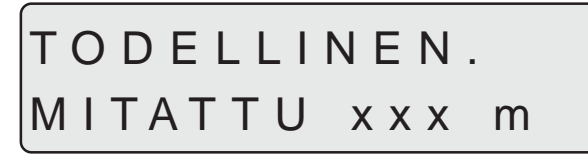

4. Korjaa näytöllä näkyvä arvo nuolinäppäimillä todellisen mitatun matkan mukaan.

#### Kierrosnopeuden kalibrointi

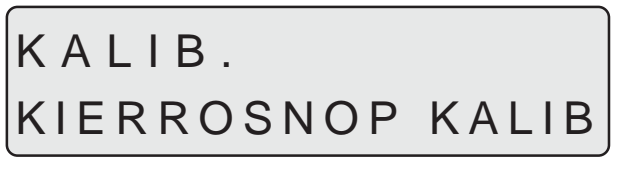

Kierrosnopeustunnistimen kalibroimiseksi

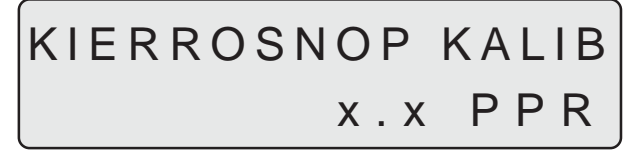

Vakio, pulsseja kierrosta kohti (PPR) on pulssien lukumäärän mukainen arvo kierrosta kohti. Jos esim. yksi magneetti on asennettu, on PPR = 1,0

### Hälytykset

On olemassa kaksi hälytystä, säiliöhälytys varoittamaan alhaisesta nestepinnasta ja virtausmäärän hälytys varoittamaan liian suuresta tai pienestä ruiskutemäärästä. Jos arvo ei ole asetettujen raja-arvojen välissä ko. varoitusvalo vilkkuu. myös äänimerkkiä voidaan käyttää.

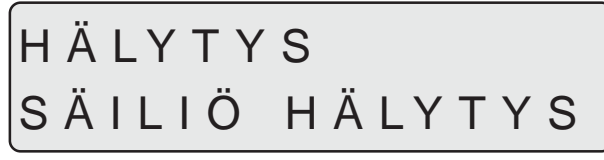

Alhaisen nestemäärän hälytys

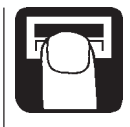

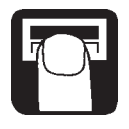

Suositeltava asetus on 10 %. Asetuksella 0% ei hälytystä anneta.

# ÄÄNI POIS

Äänimerkki voidaan ottaa käyttöön [**ON**] tai pois käytöstä [**OFF**] painamalla nuolinäppäintä

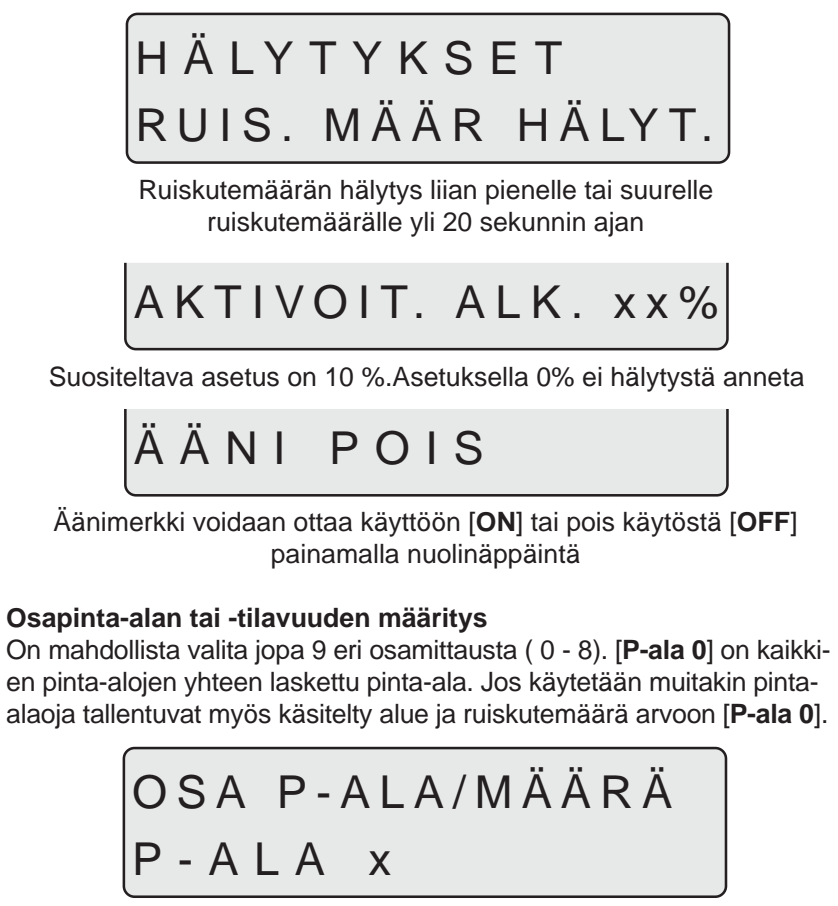

[Osa P-ala/Määrä]:n nollaus, katso "Osapinta-alan nollaus"

### Anturitesti

Kaikki lukemat tallentuvat keräilymuistiin, eli yksi signaali vastaa yhtä lukemaa lukuun ottamatta lisäanturia (analogista), jonka lukemat ovat milliampeereja. Noudata näytössä olevia ohjeita.

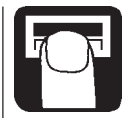

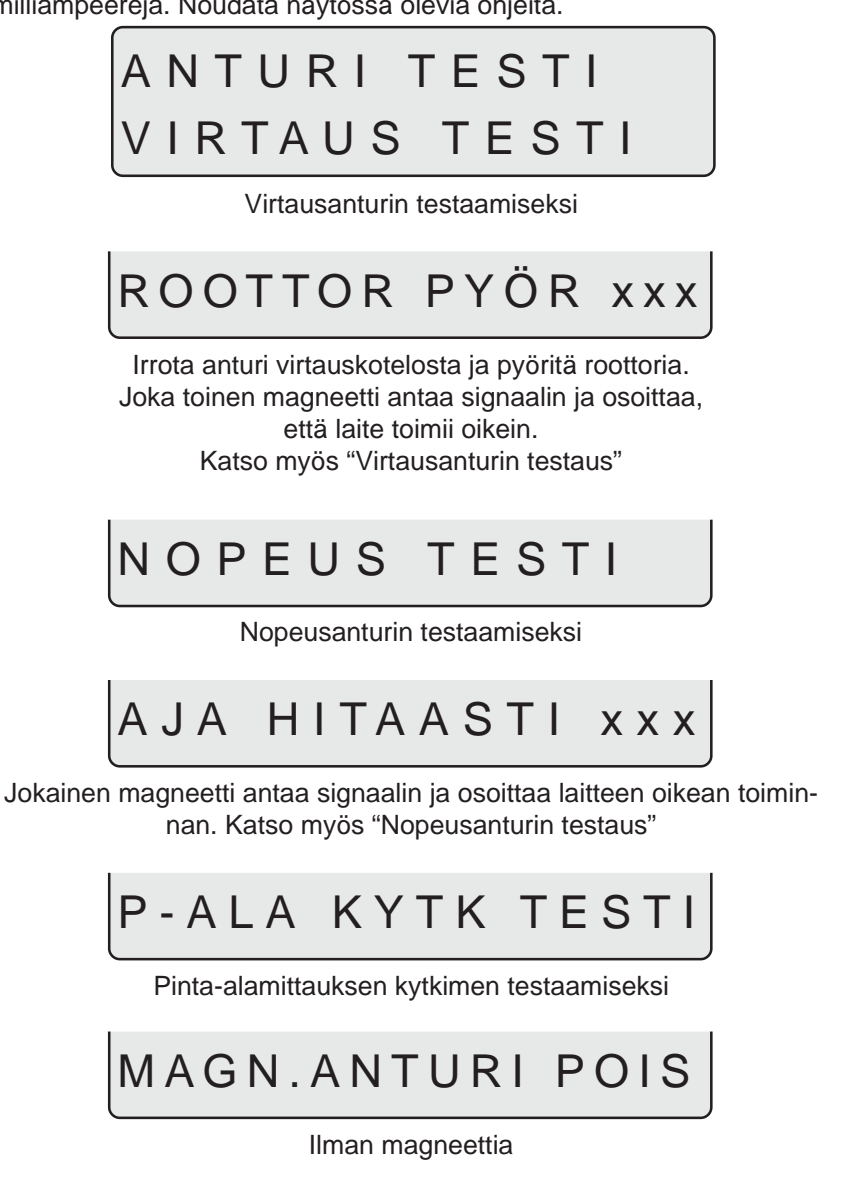

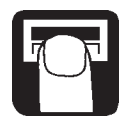

MAGN. ANTURI PÄÄL

Magneetin etelänapa osoittaa anturia ja niiden väli on 5 - 7 mm. Tämä osoittaa laitteen oikean toiminnan.

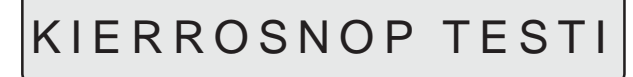

Kierrosnopeusanturin testaamiseksi

# KÄÄNNÄ HIT. XXX

Jokainen magneetti antaa signaalin ja osoittaa oikean toiminnan

# LISÄTUNNISTIN

Lisätunnistimen testaamiseksi

# Pinta-alamittari

HM 1500 -mallissa, jossa on käsikäyttöinen ohjausyksikkö pinta-ala tallentuu muistiin jatkuvasti ruiskun ollessa pois kytkettynä. Kun magneetin etelänapa on suoraan anturin kohdalla loppuu pinta-alan tallennus muistiin.

Käytettäessä HM 1500 -mallia, jossa on käsikäyttöinen ohjausyksikkö ja kytkentärasia on kaikkien kytkinten oltava ON -asennossa. Ellet tiedä miten pinta-alaanturia käytetään voidaan pääsulkukytkintä käyttää pinta-alan mittauksen aloitukseen ja lopettamiseen.

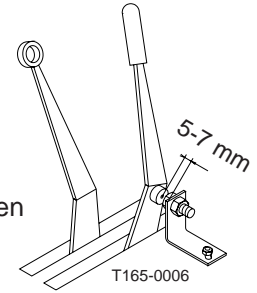

# Sumuruisku ja HM 1500/HC 2500

Alla on huomioitavia kohtia jos järjestelmää käytetään sumuruiskun yhteydessä.

- Työleveys on sama kuin sumuruiskun levitysleveys
- Käytä säiliömenetelmää virtausanturin kalibroimiseksi
- Puhaltimen kierrosnopeus voidaan nähdä näytöllä (lisävar.)

# Säilytys

Kun ruiskua ei käytetä pitempään aikaan on jännitteen syöttöjohto irrotettava yksiköstä. Tämä estää traktorin akun tyhjentymisen.

Näyttö ja ohjausyksikkö on suojattava kosteudelta ja ne on irrotettava traktorista, jos siinä ei ole ohjaamoa.

# Hätäkäyttö

Järjestelmä on liitetty vakio-ohjausyksikköön ilman muutoksia johdotukseen. Jos ongelmia esiintyy käytettäessä HC 2500, voidaan EC säätöyksikön kaapeli irrottaa liitoskotelosta ja kytkeä suoraan EC -laitteen ohjausyksikköön. Ruiskutusta voidaan nyt jatkaa.

### Vian etsintä

| Vika                                                           | Syy                                                                | Toimenpide                        |
|----------------------------------------------------------------|--------------------------------------------------------------------|-----------------------------------|
| Laitteisto ei käynnisty                                        | Tarkista, että napaisuus on oikea.<br>Tarkista yksikön sulake.     | Vaihda sulake (käytä 1,25 T Amp.) |
| Vilkkuva valo.<br>Ei äänimerkkiä.                              | Heikko jännitteen syöttö.                                          | Tarkista johtimet ja liitokset    |
| Näytössä näkyy<br>suurempi pinta-ala<br>kuin todellinen p-ala. | Pelto ei ollut neliön muotoinen<br>Ajourat liian lähellä toisiaan. | Mittaa ajourien väli              |
| Näytetty ruiskutemäärä<br>suurempi kuin todellinen<br>määrä.   | Paineen tasausventtiili vuotaa.                                    | Vaihda tiivisteet                 |

#### Virtausvakion hienosäätö - PPU

Virtausmittarin kalibrointi tehdään puhtaalla vedellä mutta arvot voivat hieman muuttua lisättäessä veteen torjunta-ainetta tai lannoitetta. Tämä vaikuttaa lopulliseen säätöön. Tämä voidaan tavallisesti todeta siitä, että näytössä näkyvä ruiskutettu määrä ei ole sama, kuin säiliössä oleva. Alla olevaa yhtälöä voidaan käyttää virtausmittarin PPU kalibroimiseksi.

Uusi PPU = (Alkuper. PPU x Näytetty määrä) Ruiskutettu määrä.

Jos säiliö täytetään esimerkiksi 2400 litralla nestettä. Kun neste ruiskutetaan osoittaa näyttö ainoastaan 2300 litraa. (Alkuperäinen PPU on 120,0)

Uusi PPU = 120,0 (alkuper. PPU) x 2300 (näytetty tilavuus) 2400 (todellinen tilavuus) = 115,0

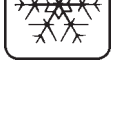

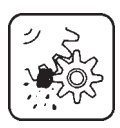

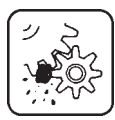

Huomaa, että suhde on käänteinen:

- Näytettävän määrän lisäämiseksi alennetaan PPU:ta
- Näytettävän määrän vähentämiseksi lisätään PPU:ta

#### Virtaustunnistimen testaus (viitenro 728816)

Johtoliitännät: RUSKEA akun +12 V jännitteeseen. MUSTA akun miinusnapaan SININEN yleismittarin plusnapaan.

- 1. Tarkista, että tunnistimen roottori pyörii vapaasti.
- Roottorin jokaisessa siivessä on magneetti, jonka napa osoittaa ulospäin. Tarkista, että kaikki 4 magneettia ovat paikallaan.
- Tarkista, että joka toisella magneetilla on sama napaisuus niin, että magneetit ovat seuraavassa järjestyksessä: N - S - N - S

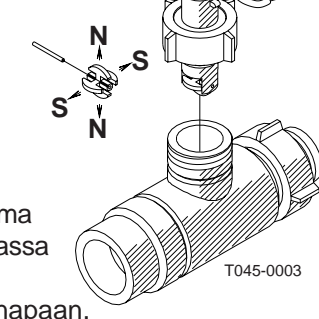

- 4. Liitä yleismittarin miinusnapa akun miinusnapaan.
- 5. Aseta yleismittari tasajännitteen (DC) mittausalueelle.
- 6. Kääntämällä virtaustunnistimen roottoria hitaasti pitäisi mittarin näyttää 8,0 +/- 1 volttia, jos valodiodi on kytketty päälle ja 0,3 +/- 0,1 volttia, jos valodiodi on poiskytketty, joka toisen magneetin kohdalla.

#### Nopeustunnistimen testaus (viitenro 729058)

Johtoliitännät: RUSKEA akun +12 V jännitteeseen. MUSTA akun miinusnapaan SININEN yleismittarin plusnapaan.

- 1. Liitä yleismittarin miinusnapa akun miinusnapaan.
- 2. Aseta yleismittari tasajännitteen mittausalueelle.
- 3. Kun magneetin etelänapa tuodaan tunnistimen lähelle (etäisyys 5 mm +/- 2 mm) pitäisi mittarissa näkyä 0,3 +/- 0,1 volttia.

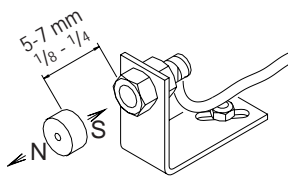

T165-0004

4. Magneettia siirrettäessä pitäisi lukeman olla 7,0+/- 1,0 volttia

# **Tekniset tiedot**

| Syöttöjännite                 | 12 V                |
|-------------------------------|---------------------|
| Vähimmäisjännite              | 11 V                |
| Enimmäisjännite               |                     |
| Lyhytaik. jännitehuippu       |                     |
| Käyttölämpötilat              |                     |
| Muisti                        | lyhytaikainen PROM  |
| Digitaaliset anturit          | neliöaaltosignaali  |
| Päivitystaajuus               | 4 kertaa sekunnissa |
| Laukaisujannite, korkea       |                     |
| Laukaisujännite, matala       | 0,0 - 0,5 V DC      |
| Analogiset anturit            | , ,                 |
| Syöttöjännite                 | Silmukka            |
| Svöttövirta                   |                     |
| Määräm säädön vähimmäisnopeus |                     |

#### Virtausanturien virtausvaihtelut

| Tunnistuskoodi   | Aukko   | Virtaus I/min |
|------------------|---------|---------------|
| Valkoinen        | 13,5 mm | 7 - 150       |
| Musta            | 20,0 mm | 14 - 300      |
| Ulkopuolinen ura | 13,5 mm | 7 - 150       |

13,5 mm:n aukolla painehävikki on 1 bar 150 l/min virtauksella

#### Pakkausmateriaali

Pakkaukseen käytetyt materiaalit ovat ympäristöystävällisiä. Ne voidaan kuljettaa kaatopaikalle tai polttaa polttouunissa.

#### Kierrätys

Kartonki: Voidaan kierrättää 99 %, joten ne on vietävä kartongin keräykseen.

Polyetyleeni: Voidaan kierrättää

Kun HM 1500 / HC 2500 on loppuun käytetty, on se huolellisesti puhdistettava. Synteettiset liitinkappaleet voidaan polttaa. Piirikortit ja metalliosat voidaan romuttaa.

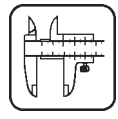

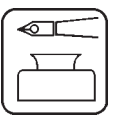

# Arvojen rekisteröintikortti

| Toiminto       | 1 -Arvot                                                | 2 - Arvot                                                        | 3 - Arvot                                                                  |
|----------------|---------------------------------------------------------|------------------------------------------------------------------|----------------------------------------------------------------------------|
| Suuttimet/väri |                                                         |                                                                  |                                                                            |
| Virtaus PPU    |                                                         |                                                                  |                                                                            |
| Nopeus UPP     |                                                         |                                                                  |                                                                            |
|                |                                                         |                                                                  |                                                                            |
|                | Toiminto<br>Suuttimet/väri<br>Virtaus PPU<br>Nopeus UPP | Toiminto 1 -Arvot<br>Suuttimet/väri<br>Virtaus PPU<br>Nopeus UPP | Toiminto 1 -Arvot 2 - Arvot<br>Suuttimet/väri<br>Virtaus PPU<br>Nopeus UPP |

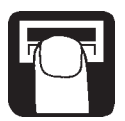

### Laajennettu valikko

Siirry laajennettuun valikkoon painamalla molempia nuolinäppäimiä samanaikaisesti, kunnes valikko vaihtuu. Laajennettu valikko on ainoastaan englanniksi.

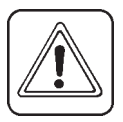

**Huom:** Käynnistä järjestelmä uudelleen kun olet poistunut laajennetusta valikosta.

| Valikko                    | Toiminto [vaihtoehdot]                                              |
|----------------------------|---------------------------------------------------------------------|
| [Kieli]                    | Kielen valitseminen<br>[GB, DK, F, E, D,Cz, SF, NL, I, S]           |
| [Yksikkö]                  | Mittayksikön asettaminen [metri, tuuma]                             |
| [Pääsulkuventtiili]        | EC tai EVC/ESC säätöyksikön valitseminen<br>[Käytössä, ei käytössä] |
| [Painejärjestelmä]         | Painejärjestelmän valinta                                           |
|                            | [Paineen tasaus käytössä, ei käytössä]                              |
| [Ohjausyksikkö]            | Ohjausyksikön kytkentäliitos koteloon                               |
|                            | [Kytketty, ei kytketty]                                             |
| [Säiliön enimm.tilavuus]   | Aloituksessa näytetty säiliötilavuuden esiasetus                    |
| [Analoginen säätö]         | Lisätunnistimen kalibrointi                                         |
|                            | [maks., min., mA -poikkeama]                                        |
| [Analoginen yksikköteksti] | Mittayksikön valinta                                                |
|                            | [bar, PSI, C-ast., F-ast., %R.H]                                    |
| [Säätövakio]               | Paineensäätöventtiilin herkkyys                                     |
| [SW -vers. vaihto]         | Mahdollistaa ohjelman vaihdon tai päivityksen                       |
| [Kokonaisp-ala]            | Ruiskutetun kokonaispinta-alan ja<br>-määrän näyttö                 |

#### Alkuasetukset

Teksti [Kieli] [Yksikkö] [Pääsulkuventtiili] [Painejärjestelmä] [Ohjausyksikkö] [Säiliön enimm.tilavuus] [Analoginen säätö]

[Analogisen yksikön teksti] [Säätövakio] [Virtauksen PPU] [Nopeuden UPP] HC 2500\* GB metri käytössä paineen tasaus kytketty 2000 I enint. 10 väh. 0 poikkeus mA:na 0 mA bar 0 % 120,0 1.0000 HM 1500\*\* GB metri käytössä paineen tasaus ei kytketty 2000 I enint. 10 väh. 0 poikkeus mA:na 0 mA bar 0 % 120,0 1.0000

#### HC 2500\*

Ohjausyksikön asetus EVC tai ESC -säätölaitteella: [Pääsulkuventtiili] muutetaan [Ei käytössä]

#### HM 1500\*\*

Ohjausyksikön asetus BK, BK/EC tai EC -säätölaitteella ja lohkojen ohjausyksiköillä (lisäv.): [**Ohjausyksikkö**] muutetaan [**Kytketty**]

Ohjausyksikön asetus EVC tai ESC -säätölaitteella: [Pääsulkuventtiili] muutetaan [Ei käytössä] [Ohjausyksikkö] muutetaan [Kytketty]

**HUOM:** Käynnistä järjestelmä uudelleen kun olet poistunut laajennetusta valikosta.

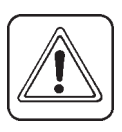

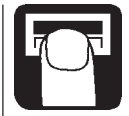

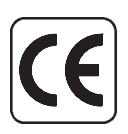

### EU vaatimuksenmukaisuusvakuutus

Valmistaja, HARDI INTERNATIONAL A/S Helgeshøj Allé 38 DK 2630 Taastrup DENMARK

#### Maahantuoja,

KESKO OYJ / K-MAATALOUS Tikkurilantie 10-12 (PL 54) 01301 Vantaa

Täten todistamme, että seuraava tuote:

Lisälähetyslistat on liimattava pakkauksen sisäpuolelle

A. on valmistettu yhdenmukaisesti EU DIREKTIIVIN 89/336/EEC lisäysten EN 50081-1 ja EN 50081-1 mukaan.

Taastrup 1.9.99

Erik Holst Toimitusjohtaja HARDI INTERNATIONAL A/S

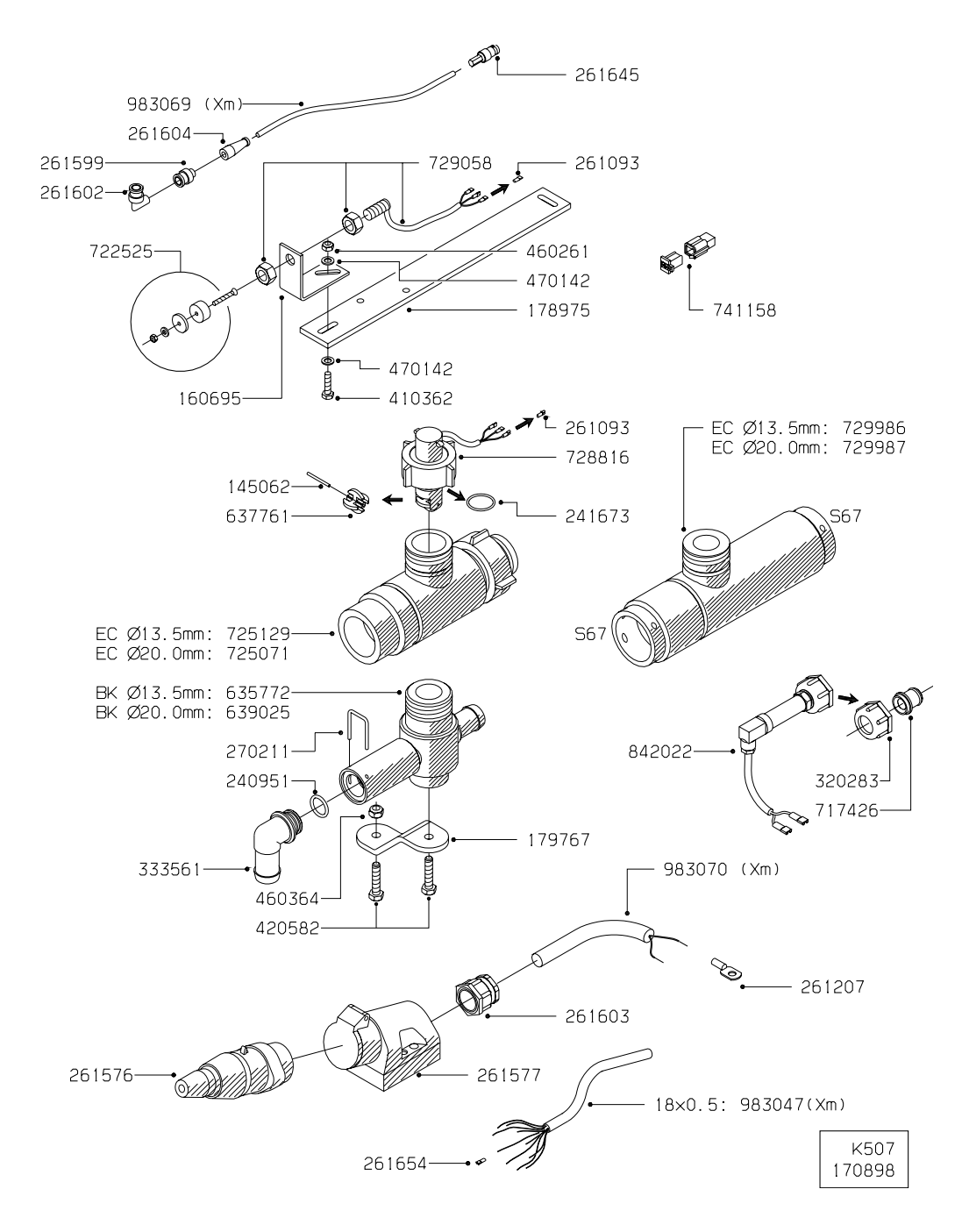

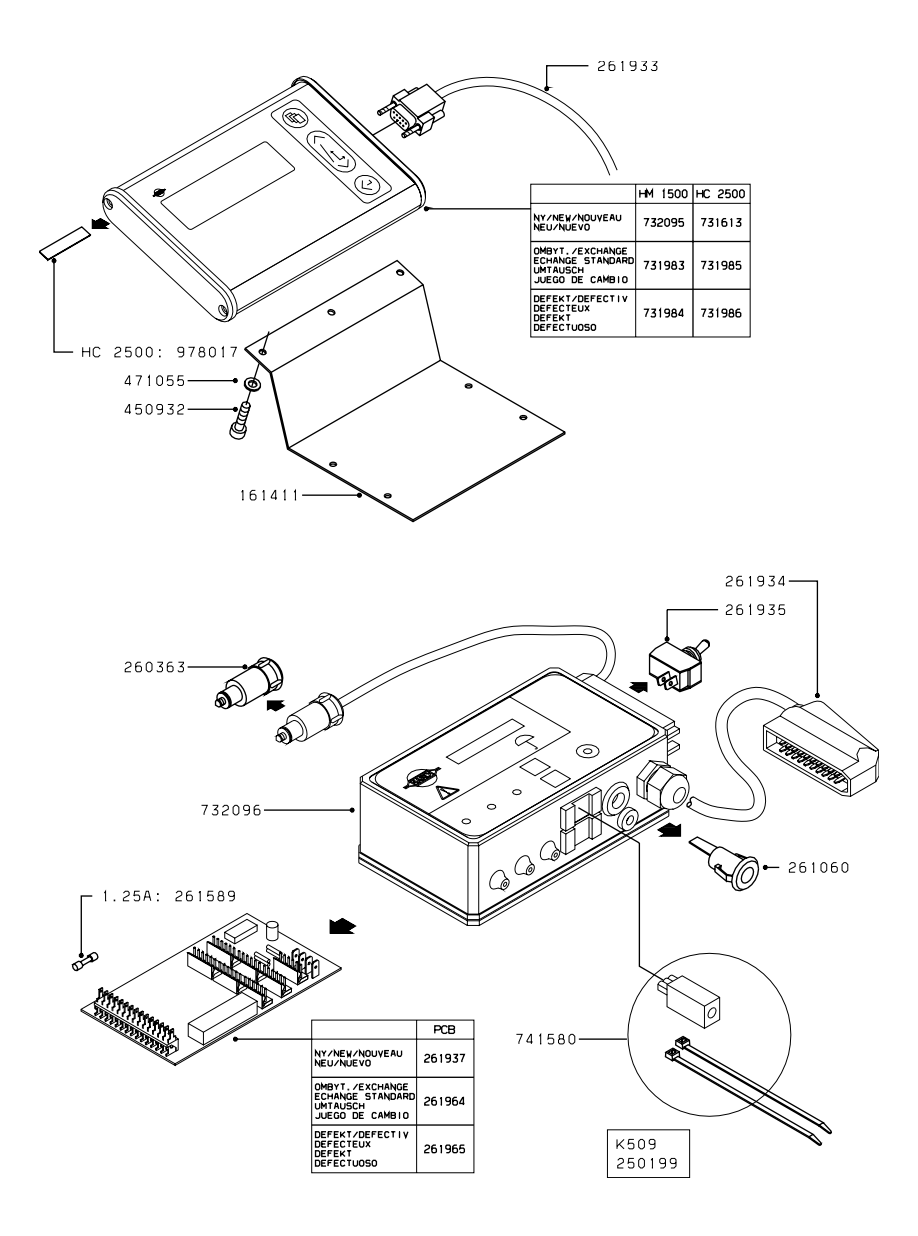